# ₩-20.承認状況の照会

概 要

申請した内容の承認状況を照会することができます。 勤怠担当者の方が勤怠の締めを行う前にご確認ください。

## 画面説明

#### 《承認状況の照会 画面イメージ》

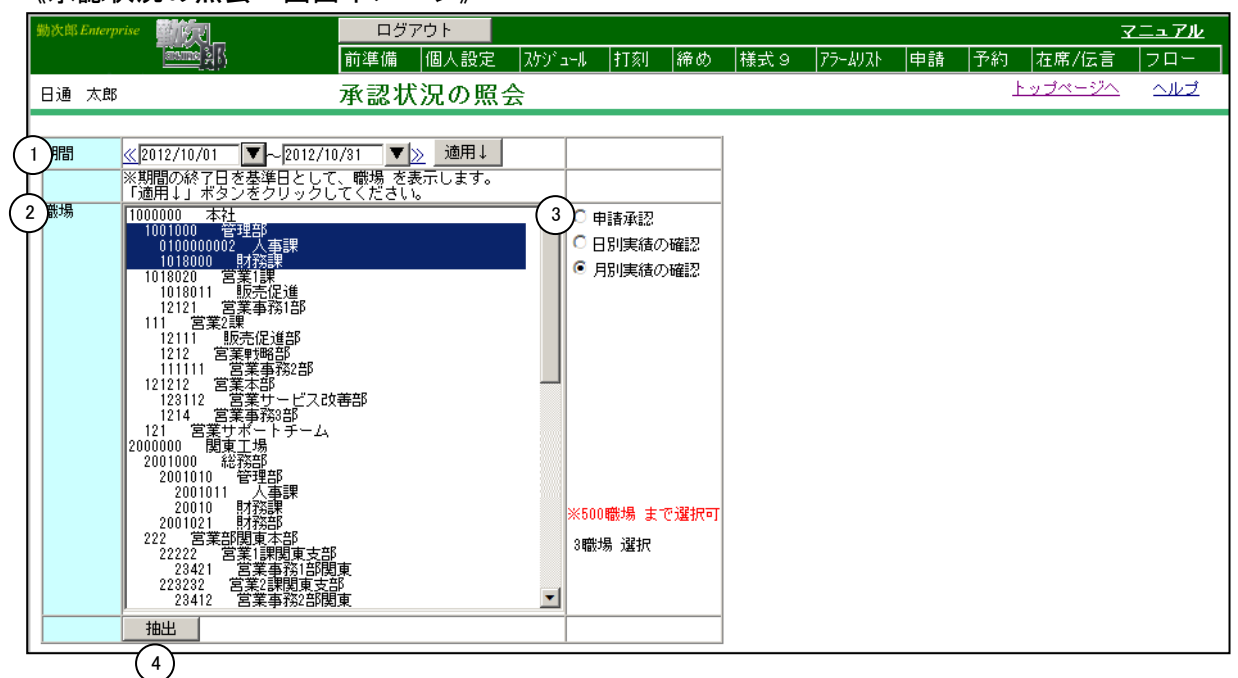

#### 《承認状況の照会 項目説明》

- (1) ~(2)
  「抽出画面の説明」をご覧ください。
- (3)抽出条件
  ■申請承認 :申請承認機能をご利用の場合に選択します。
  ■日別実績の確認:日別実績の本人確認および上司確認の機能をご利用の場合に選択します。
  ■月別実績の確認:月別実績の上司確認の機能をご利用の場合に選択します。
- (4) 抽出ボタン 選択した職場の承認状況を表示します。

#### 《承認状況の照会-申請承認(職場別)- 画面イメージ》

| 勤次郎 Enterprise 学行了                                          | ログイン画面へ         | $\sim$    |                    |                                              |                                          | 고                        | <u>7k</u> |    |
|-------------------------------------------------------------|-----------------|-----------|--------------------|----------------------------------------------|------------------------------------------|--------------------------|-----------|----|
|                                                             | 前準備 個人言         | 受定 スケジュール | 打刻 締め              | アラームリスト 目                                    | 申請 指示書                                   | 予約 在席/€                  | Ξ.        |    |
|                                                             | 承認状況の照          | 照会        |                    |                                              |                                          | トップページへ                  | ヘルズ       |    |
| 1<br>戻る(抽出)<br>06/05/01~06/05/31 3対象締め:<br>4 反な歴者 反体業者 した歴者 | 1 末日締め<br>□ 退時者 |           | 未)<br>未)<br>承<br>否 | ⊽映:まだ反映さ<br>承認:最終承認加<br>忍済み:承認が引<br>忍:否認されてい | されていない状態<br>がされていない状<br>記了している状態<br>いる状態 |                          | せん)       |    |
|                                                             | 6               | 未反映/全件数   | 未承認                |                                              | 香翠(                                      | 8 メール送信                  |           |    |
| 1000000 本社職場                                                | 5/64            | <u>+</u>  | 2件                 | 3件                                           | 1件                                       |                          |           |    |
| <u>1018000 財務部</u>                                          | 9/9#            | +         | 9件                 |                                              |                                          |                          |           |    |
| <u>1018020 営業1課</u>                                         | 6/6/            | +         | 3件                 | 3件                                           |                                          |                          |           |    |
| <u>1018011 販売促進</u>                                         | 4/4/            | +         | 4件                 |                                              |                                          |                          |           |    |
| <u>1001000 総務1</u>                                          |                 |           |                    |                                              |                                          |                          |           |    |
|                                                             |                 |           |                    |                                              |                                          |                          |           |    |
|                                                             |                 |           |                    |                                              |                                          |                          |           | -  |
| 🕑 ページが表示されました                                               |                 |           |                    |                                              |                                          | - <u> </u>   <u> </u> わら | iネット      | // |

《承認状況の照会-申請承認(職場別)- 項目説明》

- (1) 戻る(抽出) 抽出画面に戻ります。
- (2) 未承認者へメール送信

未承認の申請で、承認していない承認者とその代理承認者にメール を送信します。

- (3)対象締め 表示対象となる締めを表示します。
  該当する締め日を持つ個人の承認状況を表示します。
- (4) 在/休/退区分 承認状況を表示したい個人の在職/休業/休職/退職区分を選択し ます。一つ以上の区分にチェックをつけてください。
- (5) 職場名 抽出画面で選択した職場が職場別に表示されます。 職場名をクリックすると所属する個人毎の承認状況が表示されます。
- (6) 未反映/全件数 職場毎の全申請件数と日別実績への未反映件数が表示されます。
- (7)未承認・承認済み・否認 職場毎の承認状況別(未承認・承認済み・否認)の件数を表示します。
- (8) メール送信 未承認の承認者にメールを送信する場合はチェックをつけてください。

(9) 全選択/全解除「全選択」をクリックすると、利用可能な全てのメール送信のチェックボックスにチェックをつけます。 「全解除」をクリックすると、全てのメール送信のチェックボックスのチェックをはずします。

#### 《承認状況の照会-申請承認(個人別)- 画面イメージ》

| 叠 動次邸Enterprise - 動次邸システム株式会社 - Microsoft Internet Explorer                                  | ×                                                                                     |
|----------------------------------------------------------------------------------------------|---------------------------------------------------------------------------------------|
| 」 ファイル(E) 編集(E) 表示(V) お気に入り(A) ツール(T) ヘルブ(H)                                                 | Ar 1997                                                                               |
| 新次郎 Enterprise 回びて ログイン画面へ                                                                   | <u>71</u>                                                                             |
|                                                                                              | 主席/伝言                                                                                 |
| 日通太郎 承認状況の照会                                                                                 | <u>トップページへ ヘルプ</u>                                                                    |
| (1)<br>(1) (2) (3)<br>戻る(一覧) 戻る(抽出) -:未承認 ×: 否認 ○: 承認済み ◎: 反映済み                              |                                                                                       |
| 04/09/01~04/09/30 1000000 本社                                                                 |                                                                                       |
| 4 個人名 01 02 03 04 05 06 07 08 09 10 11 12 13 14 15 16 17 18 19 20 21 22 23 24 25 26 27 28 29 | 30                                                                                    |
| 40000001 日通 純一郎                                                                              | A                                                                                     |
| 0000001 日通 太郎 - ◎ -                                                                          |                                                                                       |
|                                                                                              |                                                                                       |
|                                                                                              |                                                                                       |
| 10000001 日通 次郎 ② ③                                                                           |                                                                                       |
| 00000101 日通 弘和                                                                               |                                                                                       |
|                                                                                              |                                                                                       |
|                                                                                              |                                                                                       |
|                                                                                              |                                                                                       |
|                                                                                              |                                                                                       |
|                                                                                              |                                                                                       |
|                                                                                              |                                                                                       |
|                                                                                              |                                                                                       |
|                                                                                              |                                                                                       |
|                                                                                              | Y                                                                                     |
|                                                                                              |                                                                                       |
|                                                                                              |                                                                                       |
|                                                                                              |                                                                                       |
|                                                                                              | ¥                                                                                     |
|                                                                                              |                                                                                       |
| (を) ページが表示されました                                                                              | - 」 」 「 「 」 「 」 「 」 「 」 「 」 「 」 」 「 」 」 」 」 「 」 」 」 」 」 」 」 」 」 」 」 」 」 」 」 」 」 」 」 」 |

《承認状況の照会-申請承認(個人別) - 項目説明》

- (1) <<、>> 抽出画面で複数職場を選択した場合、表示する職場を前後に移動す ることができます。
- (2) 戻る(一覧) 職場別一覧画面に戻ります。
- (3) 戻る(抽出) 抽出画面に戻ります。
- (4) 個人名 職場に所属する個人名が表示されます。 個人名をクリックすると申請内容の詳細画面が表示されます。
- (5) 承認状況カレンダー

該当日付に提出された申請の承認状況が一覧表示されます。 未承認は「-」、否認は「×」、承認済み(未反映)は「〇」、日 別実績に反映済みは「◎」が表示されます。 1日に複数件申請を提出しており、承認状況が異なる場合は、それ ぞれの承認状況記号を表示します。

## 《承認状況の照会-申請承認(個人別詳細) – 画面イメージ》

|                                                      | 助次邸Enterprise - | 勃次郎システムギ      | K会社 - Microsoft Internet Explorer            |                |         |              | <u>_                                    </u> |
|------------------------------------------------------|-----------------|---------------|----------------------------------------------|----------------|---------|--------------|----------------------------------------------|
| $\left  \begin{array}{c} 1 \\ 7 \end{array} \right $ | AUS 000000      | 1 日通 太郎       | (3)                                          | (4)            | 2.31.21 | -:未承 6):承認済み | * ×: 香根                                      |
| I١                                                   | 2 433           | 404902<br>*** | 中語内容<br>(2-00)                               |                | 7822461 | #1278 2      | 7022783                                      |
|                                                      | 残富              | 事約            | 04/09/06(月) 早出時事(2:00)                       |                | 日通一法    |              |                                              |
|                                                      | 動務変更            | 事前            | 04/08/04(土) 出 動、通常動(当8:30~当17:30)            | <b>反映省み</b> 00 | 日通一徳    | 日通 太郎        |                                              |
|                                                      | 出線              | 事前            | 04/08/28(火) 直行( 当 0:00)/直帰( 当 17:30) 出 動、通常動 | -0             | 日通 一德   | 日通 太郎        |                                              |
| 11                                                   | 休出時間            | 事前            | 04/08/06(月) 休日出動 (8:00)                      |                | 日通 一德   |              |                                              |
|                                                      |                 |               |                                              |                |         |              |                                              |
|                                                      |                 |               |                                              |                |         |              |                                              |
|                                                      |                 |               |                                              |                |         |              |                                              |
|                                                      |                 |               |                                              |                |         |              |                                              |
|                                                      |                 |               |                                              |                |         |              |                                              |
|                                                      |                 |               |                                              |                |         |              |                                              |
| Ιl                                                   | <[              |               |                                              |                |         |              | F                                            |
| 1                                                    |                 |               |                                              |                |         |              |                                              |

《承認状況の照会-申請承認(個人別詳細) - 項目説明》

- (1) 閉じる 画面を閉じます。
- (2)申請名 申請の種類を表示します。
- (3) 申請内容 申請の年月日、申請内容の詳細を表示します。
- (4)承認状況 現在の申請の承認状況が表示されます。 申請が日別実績に反映されていれば「反映済み」、申請は承認されているが日別実績に反映されていなければ「反映待ち」、申請が否認されていれば「否認」、未承認の状態ならば空欄で表示されます。
- (5)承認詳細 各承認者の承認状況を表示します。 未承認は「一」、否認は「×」、承認は「〇」が表示されます。 左から順に承認者1~5に対応しています。
- (6) 承認者1~5 各申請に設定された承認者名とその代行者名を表示します。

| 勤次                           | 郎 Enterp         | rise                                               |          | ログイン               | 画面へ              | 7538 . 1       | +T 5                       |                | 75. 1071                               | ±          | *==     | <b>Z</b> 45     | <b>₹</b>            | <u>7h</u>  |
|------------------------------|------------------|----------------------------------------------------|----------|--------------------|------------------|----------------|----------------------------|----------------|----------------------------------------|------------|---------|-----------------|---------------------|------------|
| 日道                           | ● 純一             | Êß                                                 | $\sim$   | 承認状況               | ◎ ∧ 款 定<br>兄の 照会 | X79 1-10       | 11%                        | ין אודעי       | J7-69XF                                | 甲請         | 垣示者     | 「「m m m<br>トップイ | 住席712<br>ページへ       | :=<br>ヘルプ  |
|                              | (1)<br>= Z (th)  |                                                    | 2        |                    |                  |                |                            |                |                                        |            |         |                 |                     |            |
| 4                            | ଟେ (ମିଲ          |                                                    |          |                    |                  |                |                            |                |                                        |            |         |                 |                     |            |
| 0                            | 06/01/01         | 1~06/01/31                                         | 対象締め:    | : 1 末日締            | Ø                |                |                            | _              | $\sim$                                 |            |         | G               |                     |            |
|                              |                  | 3_                                                 | 場名       |                    | (4)              |                | ()<br>()<br>()<br>()<br>() | 〕<br>本人未確      | (7)<br>27日確認者:                         | 未確認力       | 大確認済。   |                 | <u>全解除</u><br>- ル送信 |            |
| 10                           | 000000           | 本社職場                                               |          |                    | 31件              |                |                            | 15件            | 16/16件                                 |            |         |                 |                     |            |
| 10                           | 018000           | 財務部                                                |          |                    | 25件              | 19件            |                            | 44件<br>01/#    |                                        |            |         |                 |                     |            |
| 10                           | D18020<br>D18011 | 呂来 I 課<br>販売促進                                     |          |                    | 311年<br>29件      | 2件             |                            | 311年<br>29件    | 0/2件                                   |            |         |                 |                     |            |
| 10                           | 001000           | 総務1                                                |          |                    |                  |                |                            |                |                                        |            |         |                 | Π                   |            |
|                              |                  |                                                    |          |                    |                  |                |                            |                |                                        |            |         |                 |                     |            |
|                              |                  |                                                    |          |                    |                  |                |                            |                |                                        |            |         |                 |                     |            |
|                              |                  |                                                    |          |                    |                  |                |                            |                |                                        |            |         |                 |                     |            |
|                              |                  |                                                    |          |                    |                  |                |                            |                |                                        |            |         |                 |                     |            |
|                              |                  |                                                    |          |                    |                  |                |                            |                |                                        |            |         |                 |                     |            |
|                              |                  |                                                    |          |                    |                  |                |                            |                |                                        |            |         |                 |                     |            |
|                              |                  |                                                    |          |                    |                  |                |                            |                |                                        |            |         |                 |                     |            |
|                              |                  |                                                    |          |                    |                  |                |                            |                |                                        |            |         |                 |                     |            |
|                              |                  |                                                    |          |                    |                  |                |                            |                |                                        |            |         |                 |                     |            |
| <b>e</b> ^                   | ページが表            | 行きれました                                             |          |                    |                  |                |                            |                |                                        |            |         |                 | 🧐 イントラ              | ネット        |
| 《承                           | 認わ               | 代況の照会                                              | 11日月3日   | 実績の確               | 確認(耶             | 戠場別            | ) —                        | 項目             | 説明》                                    |            |         |                 |                     |            |
| (1)                          | 戻る               | 5(抽出)                                              | ŧ        | 由出画面               | 言に戻り             | ます。            |                            |                |                                        |            |         |                 |                     |            |
| $\langle \mathbf{a} \rangle$ | <u> </u>         | z = = = ,                                          |          | _                  |                  |                |                            |                |                                        |            |         |                 |                     |            |
| (2)                          | 禾계               | 認者ヘメ                                               | ール送信     | 吉立                 |                  | <b>√</b> ≢⊥≷ + | · T++ = 3                  | \              |                                        |            | + `¥ /= | . + +           |                     |            |
|                              |                  |                                                    | ł        | 合職场0.              | )日別美             | 領かオ            | 锥旕                         | の承認            | 図石にメ                                   | <b>ー</b> ル | を达信     | します             | 0                   |            |
| (3)                          | 膱堨               | <b>晨</b> 名                                         | \$       | 由出面面               | 「で選択             | した暗            | 場が                         | 表示さ            | れます                                    |            |         |                 |                     |            |
| (0)                          | 494-3            |                                                    | 1        |                    |                  |                | (-9)/5                     | AAC            | 1057                                   | 0          |         |                 |                     |            |
| (4)                          | 未研               | 寉認                                                 | Ŧ        | <b>ト確認の</b>        | )日別実             | 績件数            | を表                         | 示しま            | ミす。                                    |            |         |                 |                     |            |
| (F)                          | <b></b>          |                                                    | -        | +=== / % +=        | _ /              | 7              | , <u> </u>                 |                |                                        |            |         |                 |                     |            |
| (5)                          | 催認               | 図済み                                                | 쥼        | 催認が済               | わでい              | る日別            | ]実績                        | 作数を            | 表示し                                    | ます。        | )       |                 |                     |            |
| (6)                          | 本人               | しま確認                                               | z        | \$ 人が未             | 、確認の             | 日別実            | 續件                         | 数を表            | 長示しま                                   | す。         |         |                 |                     |            |
| (-)                          |                  | 4 • 1 • H III IIII                                 |          |                    |                  |                |                            | <i>x c z</i>   |                                        |            |         |                 |                     |            |
| (7)                          | 確認               | 忍者未確認                                              | ?/本人研    | 寉認済み               | ⊁                |                |                            |                |                                        |            |         |                 |                     |            |
|                              |                  |                                                    | 7        | 承認者の               | みが未              | 確認の            | 日別                         | 実績作            | ‡数と本                                   | 人のる        | み確認え    | 斉みの             | 日別到                 | 尾績         |
|                              |                  |                                                    | ť        | 牛数を表               | 長示しま             | す              |                            |                |                                        |            |         |                 |                     |            |
| (0)                          |                  |                                                    | _        |                    | ~~~~             |                |                            | <u>vy je j</u> |                                        |            | . L .   | +               |                     | ــ «.      |
| (8)                          | メー               | -ル送信                                               | <b>7</b> | <b>ト</b> 確認の       | ) 承認者            | にメー            | -ルを                        | 送信す            | 「る場合                                   | はチ         | ェック     | をつけ             | てくた                 | 53         |
|                              |                  |                                                    | L        | , <b>`</b> o       |                  |                |                            |                |                                        |            |         |                 |                     |            |
| (0)                          | 会選               | いちょう とう しょう しゅう しゅう しゅう しゅう しゅう しゅう しゅう しゅう しゅう しゅ | 梁        | 「今」翌日              | コーたク             | ЦмА            | tz                         | L Ŧ            | 山田司船                                   | +          | 7 M J - | ¥               | にあっ                 | £ -        |
| (9)                          | 王迂               | きパイ 王幣                                             | 51次      | 「王进か<br>ックギュ       | い をク             | ワック            | ッつ                         | へいす            | ヮ゚゚゚゚゚゚゚゚゚゚゚゚゚゚゚゚゚゚゚゚゚゚゚゚゚゚゚゚゚゚゚゚゚゚゚゚゚ | る王         |         | ール达             | ヨのフ                 | ΓĹ         |
|                              |                  |                                                    | 2        | ノノハン<br>「仝鼦四       | シスト              | テェッ            | ンと                         | ד ור<br>4 ע    | シアのマ                                   | <u> </u>   | 羊信の     | <b>∓</b> ⊤ ∾,   | ケボッ                 | <b>、</b> ク |
|                              |                  |                                                    | -        | ・エ ハヂトウ<br>ス の チ ー | ヽ」こフ<br>・ックを     | ノフク            | っ つ<br>ます                  | · c 、 크<br>·   |                                        | 10)        |         | , _ )           | 2003                | //         |
|                              |                  |                                                    |          |                    | - / / ୯          | 107 L          | 5 5 7                      | 0              |                                        |            |         |                 |                     |            |
|                              |                  |                                                    |          |                    |                  |                |                            |                |                                        |            |         |                 |                     |            |
|                              |                  |                                                    |          |                    |                  |                |                            |                |                                        |            |         |                 |                     |            |
|                              |                  |                                                    |          |                    |                  |                |                            |                |                                        |            |         |                 |                     |            |

# 《承認状況の照会-日別実績の確認(職場別)- 画面イメージ》

### 《承認状況の照会-月別実績の確認(職場別)- 画面イメージ》

| 勤次郎Enterprise Difference                           | ログアウト         |                  | <u>ᢋ᠋ᠴ᠌ᡒᡅ</u>      |
|----------------------------------------------------|---------------|------------------|--------------------|
|                                                    | 前準備 個人設定 スケジュ | -1↓ 打刻 締め アラームリス | ト 申請 予約 在席/伝言      |
| 日通太郎                                               | 承認状況の照会       |                  | <u>トップページへ ヘルプ</u> |
| (1)<br>戻る(抽出)<br>2009/07 (2009/07/01 - 2009/07/01) |               |                  |                    |
| 3 電場 名                                             |               | 22済み 6 メール送信     | ]                  |
| <u>1000000 本社ナディアパーク</u>                           | 3人            |                  |                    |
| <u>1001000 管理部</u>                                 |               |                  |                    |
| 010000002 人事課                                      | 1人            |                  |                    |
| 1018000 財務部                                        | 1人            |                  |                    |
| 1018020 営業1課                                       | 1人            |                  |                    |
| 1018011 販売促進                                       |               |                  |                    |
|                                                    |               |                  |                    |
|                                                    |               |                  |                    |
|                                                    |               |                  |                    |
|                                                    |               |                  |                    |
|                                                    |               |                  |                    |
|                                                    |               |                  |                    |
|                                                    |               |                  |                    |
|                                                    |               |                  |                    |
|                                                    |               |                  |                    |
|                                                    |               |                  |                    |
|                                                    |               |                  |                    |
|                                                    |               |                  | 1                  |

《承認状況の照会-月別実績の確認(職場別)- 項目説明》

- (1) 戻る(抽出) 抽出画面に戻ります。
- (2) 未承認者へメール送信

各職場の月別実績が未確認の承認者にメールを送信します。

- (3) 職場名 抽出画面で選択した職場が表示されます。
- (4) 未確認 未確認の月別実績件数を表示します。
- (5) 確認済み 確認が済んでいる月別実績件数を表示します。
- (6) メール送信 未確認の承認者にメールを送信する場合はチェックをつけてください。
- (7) 全選択/全解除
  「全選択」をクリックすると、利用可能な全てのメール送信のチェックボックスにチェックをつけます。
  「全解除」をクリックすると、全てのメール送信のチェックボックスのチェックをはずします。

| 勤次郎 Enterprise                         |          | ログ7  | アウト  |      |         |      |        |      |       |            |       |       |       |              |       |      |    |      |             | 7  | <b>1 1</b> 7 | アル   |
|----------------------------------------|----------|------|------|------|---------|------|--------|------|-------|------------|-------|-------|-------|--------------|-------|------|----|------|-------------|----|--------------|------|
|                                        |          | 前準備  | 個人設定 | 2 2  | 79°⊒-⊮  | ĮŢ   | 刻      | 帝め   | 75-6  | 17 J       | 申請    | 予約    | 在     | 席/伝          | 言     | ٦    |    |      |             |    |              |      |
|                                        | <u>`</u> | 承認状  | 況の照  | (会   |         |      |        |      |       |            |       |       |       |              |       |      | Ŀ  | ップ   | <u>~-</u> 5 | 24 | $\sim$       | ルゴ   |
| (1) $(2)$ $(3)$                        |          |      |      |      |         |      |        |      |       |            |       |       |       |              |       |      |    |      |             |    |              |      |
| < >> 戻る(一覧) 戻る(                        | (抽出)     |      |      |      |         |      |        |      |       |            |       |       |       |              |       |      |    |      |             |    |              |      |
| 2010/05 (2010/05/01 $\sim$ 2010/05/    | /3       |      |      | 場    |         |      |        |      |       | $\bigcirc$ | `     |       |       |              |       | 上司:  | 未確 | 장    |             |    |              |      |
|                                        |          |      |      |      |         |      |        |      |       |            |       |       |       |              |       |      |    |      |             |    |              |      |
| (4) 個人 名                               | 確認       | 本人確認 | 上司確認 | 01 0 | 2 03 04 | 05 0 | 6 07 0 | 8 09 | 10 11 | 12 13      | 14 15 | 16 17 | 18 19 | 20           | 21 23 | 2 23 | 24 | 25 2 | 6 27        | 28 | 29 3         | 0 31 |
| 00000001 日通 花子                         |          | 済    | 済    | ER   | ER      |      |        |      |       |            |       |       |       |              |       |      |    |      |             |    |              |      |
| 11111111 日通 秀直                         |          |      |      |      |         | ER   | E      | R    |       |            |       |       |       |              |       |      |    |      |             |    |              |      |
| J0000001 人事 太郎                         |          |      |      |      |         |      |        |      |       |            |       |       |       |              |       |      |    |      |             |    |              |      |
| J0000002 人事 次郎                         |          | 済    |      |      |         |      |        |      |       |            |       |       |       |              |       |      |    |      |             |    |              |      |
| 00000002 日通 純一郎                        | 済        | 済    |      |      |         |      |        |      |       |            |       |       |       |              |       |      |    |      |             |    |              |      |
| 00000005 日通 一郎                         |          |      |      |      |         |      |        |      |       |            |       |       |       |              |       |      |    |      |             |    |              |      |
| S0000003 日通 弘一                         | 済        |      |      |      |         |      |        |      |       |            |       |       |       |              |       |      |    |      |             |    |              |      |
| 00000015 日通 咲                          |          |      |      |      |         |      |        |      |       |            |       |       |       |              |       |      |    |      |             |    |              |      |
| 10000006 日通 二郎                         |          |      |      |      |         |      |        |      |       |            |       |       |       |              |       |      |    |      |             |    |              |      |
|                                        | 消        |      |      |      |         |      |        |      |       |            |       |       |       |              |       |      |    |      |             |    |              |      |
|                                        |          |      |      |      |         |      |        |      |       |            | ED    |       |       | $\square$    | D     |      |    |      |             |    |              |      |
| 00000000000000000000000000000000000000 |          |      |      |      |         |      |        |      |       |            |       |       |       | $\mathbb{T}$ |       |      |    |      |             |    |              |      |
| 00000011 日通 五郎                         | 湆        |      |      |      |         |      |        |      |       |            |       |       |       |              |       |      |    |      |             |    |              |      |
|                                        | .,       |      |      |      |         |      |        |      |       |            |       |       |       |              |       |      |    |      |             |    |              |      |
|                                        |          |      |      |      |         |      |        |      |       |            |       |       |       |              |       |      |    |      |             |    |              |      |
|                                        |          |      |      |      |         |      |        |      |       |            |       |       |       |              |       |      |    |      |             |    |              |      |

#### 《承認状況の照会-月別実績の確認(詳細)- 画面イメージ》

《承認状況の照会-月別実績の確認(個人別)- 項目説明》

- (1) <<、>> 抽出画面で複数職場を選択した場合、表示する職場を前後に移動することができます。
- (2) 戻る(一覧) 職場別一覧画面に戻ります。
- (3) 戻る(抽出) 抽出画面に戻ります。
- (4) 個人名 職場に所属する個人名が表示されます。
- (5) 月別確認
  月別実績の確認状況が表示されます。
  「済」 : 上司確認が完了している状態
  「空白」:未確認の状態
- (6) 日別本人確認
  日別実績の本人確認状況が表示されます。
  (日別実績の本人確認機能をご利用の場合に表示されます。)
  「済」 :本人確認が完了している状態
  「空白」:未確認の状態
- (7) 日別上司確認
  日別実績の上司による確認状況が表示されます。
  (日別実績の上司確認機能をご利用の場合に表示されます。)
  「済」 :本人確認が完了している状態
  「空白」:未確認の状態
- (8) 日別実績の詳細
  日別実績の「ER」、本人確認、上司確認の状況が表示されます。
  「ER」:打刻漏れ、休日打刻、打刻順序不正が存在する状態
  黄色
  :本人が未確認の状態
  オレンジ色
  :上司が未確認の状態